## Create a New Bank

To create a new bank definition in Petro-Data, you will first need to create a new GL account number for this bank. After the GL account is created, you will either change an existing AP Link Code or add a new one.

The Default Link Code in the system will always be '1'. This cannot be changed. You can add other link codes and select them as needed.

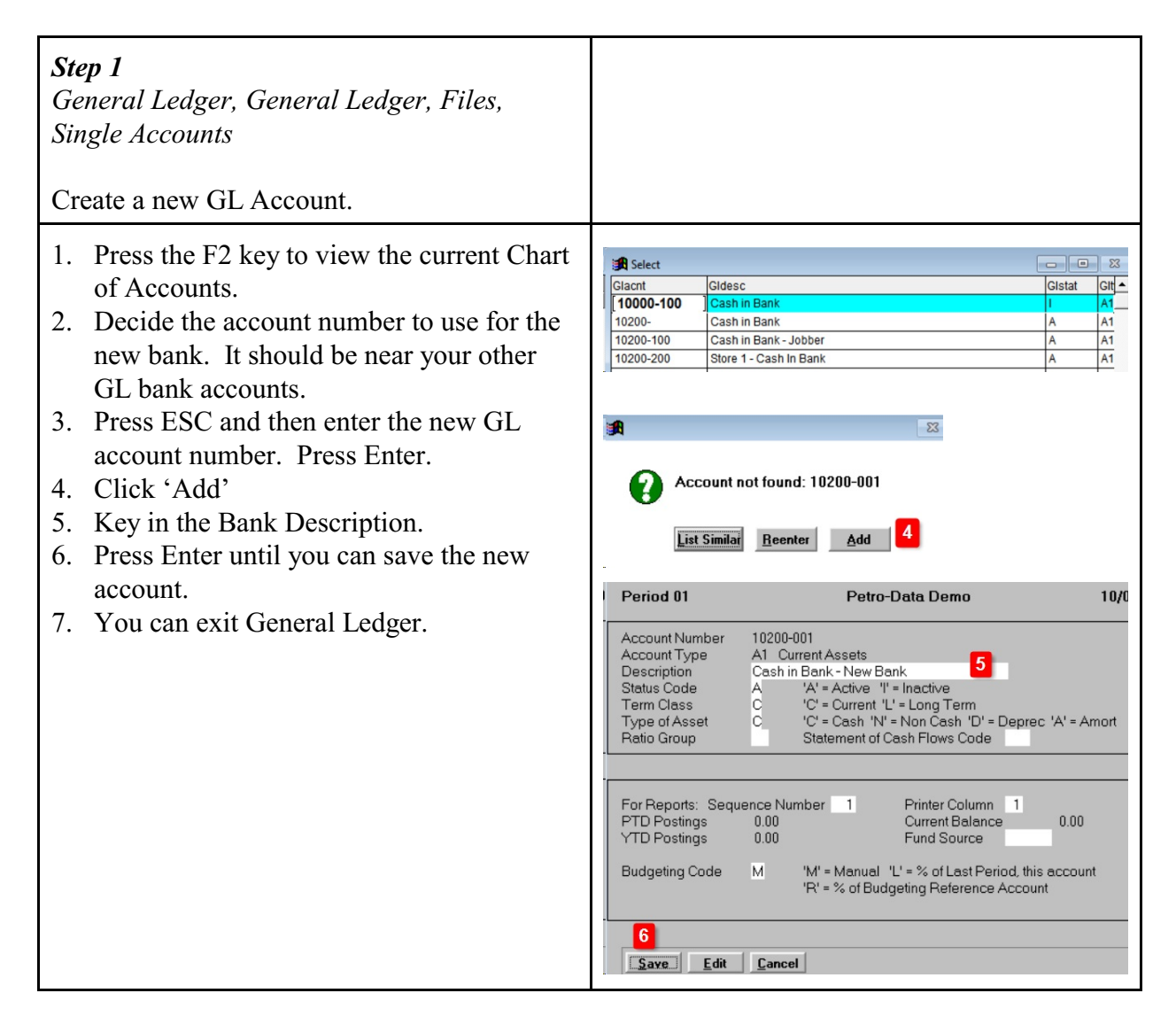

| Step 2<br>Jobber, Master File Maintenance, Locations<br>Change the bank for any existing locations.<br>You can also create a new location for the<br>bank, if needed.                                                                                                    |                                                                                                    |
|----------------------------------------------------------------------------------------------------|----------------------------------------------------------------------------------------------------|
| <ol> <li>Enter the location number. At this point,<br/>you can also add a new location, if<br/>needed.</li> <li>Change EFT Bank if you will use this<br/>account for Vendor EFTs.</li> <li>Change Bank if you will use this account<br/>for payments and deposits. This account<br/>is also used for Purchases of type Charge<br/>&amp; COD.</li> <li>Click Exit.</li> </ol> | GL Accounts       Consignment /Tax Data         Location:       11         Eft Bank       2         10200-001       Cash in Bank - New Bank         Bank       3         10200-001       Cash in Bank - New Bank         GL Acct. Rec.       11000-100                                                                                                    |
| <ul> <li>Step 3<br/>AR, Release to General Ledger, Link Codes,<br/>GL Link Code File Maintenance</li> <li>Update an existing Link Code or add a new<br/>one.</li> <li>Change the AR Link code only if it affects the<br/>bank for deposits.</li> </ul>                                                                                                    |                                                                                                    |
| <ol> <li>Enter the link code. You can also add a<br/>new link code if needed.</li> <li>Change the field GL Bank.</li> <li>Click Exit</li> </ol>                                                                                                    | File Maintenance       Image: Content of the second second s |

| <b>Step 4</b><br>AP, Release to General Ledger, Link Code<br>File, AP Link Code File Maintenance                                                                                                    |                                                                                                    |
|----------------------------------------------------------------------------------------------------|----------------------------------------------------------------------------------------------------|
| <ol> <li>Enter the link code. You can also add a<br/>new link code if needed.</li> <li>Change the bank description.</li> <li>Change the field for GL Regular Checks.</li> <li>Change the field for GL Manual Checks.</li> <li>Click Exit.</li> </ol>                                                                                                    | GL Link Code File Maintenance         GL Link Code         Link Description         Bank 1         GL Regular Checks         10200-001         GL Manual Checks         10200-001         GL AP Account         20500-100         Accounts Payable - Jobber         GL Credit Card         11100-100         GL Adjustments         20600-100         Intercompany Fuel Expense |
| <ul> <li>Link Code Notes:</li> <li>If you are changing banks but will need to write checks on 2 different accounts for a short time, we recommend that Link Code 1 be set to your new permanent account.</li> <li>Create Link Code 2 for the old bank account that will be phased out.</li> <li>If you are changing banks and will immediately discontinue using the old bank, just change Link Code 1.</li> <li>Remember to change your Link Codes when you need to assign a bank account.</li> </ul> |                                                                                                    |
| <ul> <li>AP Bank Change Notes:</li> <li>Invoices entered before the bank change<br/>and have not been paid will still reference<br/>the old GL bank account.</li> <li>You can change it in the 'Approve to Pay'<br/>process. Individually change each invoice<br/>that will be paid by check. Select Option<br/>'G' to change the GL Bank.</li> <li>Fuel invoices paid by EFT will use the<br/>bank account from the Link code used<br/>when you them in the EFT Input.</li> </ul>                     |                                                                                                    |

| <b>Step 5</b><br><i>Change C-Store Location and Department</i><br>Do this only only if C-Stores are defined in<br>Petro-Data.                                                                                                    |  |
|----------------------------------------------------------------------------------------------------|--|
| <ul> <li>C-Store, File Maintenance, Locations,<br/>Add/Change Locations</li> <li>1. Enter each store number and change 'GL<br/>Bank Account'.</li> <li>2. The field is used for charge purchases and<br/>purchases paid by check.</li> </ul> |  |
| <ul> <li><i>C-Store, File Maintenance, Departments,</i><br/><i>Add/Change Department</i></li> <li>1. Enter each store number and Cash<br/>department for the deposit.</li> <li>2. Change the GL Debit account.</li> </ul>                    |  |